### (EN) Wireless LAN connection manual

Download this document in other languages from the following home page. http://www.mhi-mth.co.jp/en/products/detail/air-conditioner\_users\_manual.html The application operation manual can also be checked from the home page above.

### (FR) Manuel de la connexion LAN sans fil

Téléchargez ce document dans d'autres langues à partir de la page d'accueil suivante.

http://www.mhi-mth.co.jp/en/products/detail/air-conditioner\_users\_manual.html Le manuel du fonctionnement de l'application peut également être consulté à partir de la page d'accueil ci-dessus.

## (DE) Anleitung zur Einstellung der WLAN-Verbindung

Laden Sie dieses Dokument in anderen Sprachen von der folgenden Homepage herunter. http://www.mhi-mth.co.jp/en/products/detail/air-conditioner\_users\_manual.html Die Betriebsanleitung der Anwendung kann ebenfalls auf der obigen Homepage geprüft werden.

## (IT) Manuale di connessione LAN wireless

È possibile scaricare questo documento in altre lingue dalla seguente home page. http://www.mhi-mth.co.jp/en/products/detail/air-conditioner\_users\_manual.html È possibile consultare il manuale operativo dell'applicazione anche dalla home page sopraindicata.

### (ES) Manual de conexión de LAN inalámbrica

Puede descargarlo en otros idiomas en esta página de inicio: http://www.mhi-mth.co.jp/en/products/detail/air-conditioner\_users\_manual.html En esta página también encontrará el manual de funcionamiento de la aplicación.

# (NL) Handleiding draadloze LAN-verbinding

Download dit document in andere talen van de volgende startpagina. http://www.mhi-mth.co.jp/en/products/detail/air-conditioner\_users\_manual.html Via bovenstande startpagina kunt u ook de bedieningshandleiding van de applicatie bekijken.

# (PT) Manual de ligação de LAN sem fios

Descarregue este documento noutros idiomas a partir do seguinte endereço: http://www.mhi-mth.co.jp/en/products/detail/air-conditioner\_users\_manual.html O manual de funcionamento da aplicação também está acessível no endereço acima.

# (EL) Εγχειρίδιο σύνδεσης μέσω ασύρματου LAN

Μπορείτε να προχωρήσετε στη λήψη του εγγράφου σε άλλες γλώσσες από την παρακάτω αρχική σελίδα. http://www.mhi-mth.co.jp/en/products/detail/air-conditioner\_users\_manual.html Επίσης, μπορείτε να ελέγξετε το εγχειρίδιο λειτουργίας της εφαρμογής από την εν λόγω αρχική σελίδα.

### (RU) Руководство по подключению к беспроводной локальной сети

Загрузить этот документ на других языках можно со следующей домашней страницы. http://www.mhi-mth.co.jp/en/products/detail/air-conditioner\_users\_manual.html С указанной выше домашней страницы также можно просмотреть руководство по эксплуатации приложения.

# (TR) Kablosuz LAN bağlantısı kılavuzu

Aşağıdaki ana sayfadan bu belgeyi diğer dillerde indirin. http://www.mhi-mth.co.jp/en/products/detail/air-conditioner\_users\_manual.html Ayrıca uygulama kullanım kılavuzuna da yukarıdaki ana sayfadan göz atılabilir.

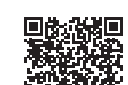

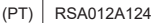

- Este documento descreve a forma de ligar a uma rede através de uma LAN sem fios.
- · Leia este manual cuidadosamente e guarde-o num local seguro após a leitura.
- Leia também as "Precauções relativas à segurança" no manual de utilizador incluído com o produto.
- Os conteúdos da aplicação "Smart M-Air" poderão alterar devido à atualização da versão.

### Nota sobre as comunicações sem fios (ondas de rádio)

LAN sem fios e a Radio Act

- Este produto tem o seu design de fabrico certificado. Assim, não é necessário obter uma licença.
- Este produto está certificado em conformidade com a norma técnica enquanto dispositivo sem fios de uma estação de rádio de baixa potência, tendo por base a Radio Act. Assim, não é necessária uma licença para estação de rádio para utilizar este produto.
- A LAN sem fios está sujeita a escutas telefónicas ou acessos maliciosos, uma vez que transmite e recebe dados através de ondas de rádio. Deve compreender devidamente este risco, antes de usar a LAN sem fios. Além disso, faça a gestão da SSID e da KEY deste produto e do router de LAN sem fios, bem como da ID de início de sessão para o funcionamento, longe da sua residência, para evitar que outras pessoas obtenham essa informação. Se detetar que o produto está a ser utilizado de fora da sua residência através de algum acesso malicioso, desligue a função de comunicação da LAN sem fios. (Veja a secção "Definição da comunicação LAN sem fios" no MANUAL DO UTILIZADOR.)
- Este produto não pode ser ligado diretamente às linhas de comunicação disponibilizadas pelos operadores de telecomunicações. Quando ligar este produto à internet, certifique-se de que o faz através de um router.
- Se houver uma barreira que limita as ondas de rádio (como metal ou betão armado) entre este produto e um router de LAN sem fios, o produto poderá não funcionar, como resultado da interferência ou de uma redução na distância de comunicação.
- A utilização deste produto junto de um dispositivo que emita ondas elétricas, como um micro-ondas ou um telefone sem fios, poderá afetar a comunicação através da LAN sem fios. Se este produto não comunicar de forma eficiente, ou se algum telefone sem fios não efetuar/receber devidamente alguma chamada, certifiquese de que o produto e o telefone estão a uma distância mínima de 1 metro um do outro.
- Se tiver algum outro problema, consulte o ponto de venda do produto.

### Preparação antes da ligação

Prepare os seguintes elementos:

- □ Smartphone (ou tablet)
  SO suportados:
  Android™ 8 a 10
  iPhone 12 a 14
- Linha de internet e equipamento de comunicação (modem, router, unidade de rede ótica, etc.)
- □ Router (ponto de acesso para a LAN sem fios)

Um produto que suporte a banda de 2,4 GHz

- SSID, KEY e endereço MAC
  O método para confirmação da SSID e da KEY é descrito na secção 6
- Palavra-passe da rede Wi-Fi de sua casa

#### Ligar o smartphone (ou tablet) ao router através de Wi-Fi.

Abra "Wi-Fi" no ecrã de definições do smartphone e selecione a SSID do router que vai ser usado. Em seguida, estabeleça a ligação, inserindo a palavra-passe do router.

#### 1. Instalar a aplicação.

Como instalar a "Smart M-Air"

| Como instalar a aplicação para smartphone "Smart M-Air" |                                                    |  |  |
|---------------------------------------------------------|----------------------------------------------------|--|--|
| Para Android                                            | Para iOS (iPhone)                                  |  |  |
| 1. Abra o [Google Play].                                | 1. Abra a [App Store].                             |  |  |
| 2. Procure [Smart M-Air].                               | 2. Procure [Smart M-Air].                          |  |  |
| 3. Instale a aplicação, seguindo as                     | <ol><li>Instale a aplicação, seguindo as</li></ol> |  |  |
| instruções no ecrã.                                     | instruções no ecrã.                                |  |  |

- A aplicação é gratuita. A transferência e a utilização estão sujeitas à cobrança de taxas por terceiros.
- O nome da aplicação "Smart M-Air" e os nomes dos serviços de transferências "Google Play" e "App Store" poderão ser alterados no futuro.
- Para as definições, os conteúdos e os SO mais recentes suportados pela aplicação, consulte o nosso website ou o Manual de Utilizador no nosso website.

#### 2. Confirmar o método de ligação do router

WPS (função simples das definições): adicione um novo dispositivo à rede,

usando o botão WPS do router.

AP: adicione um novo dispositivo à rede, ligando-se ao router através da SSID e da Key (palavra-passe).

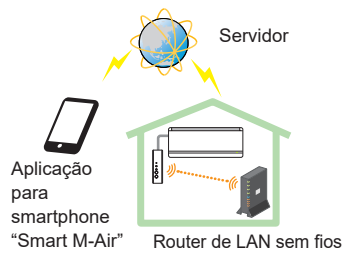

Configuração do sistema (para controlo remoto)

#### 3. Criar uma conta de utilizador

- Configuração do smartphone Ligue a função Wi-Fi no seu smartphone e estabeleça a ligação entre o smartphone e o router.
- (2) Configuração inicial da aplicação As definições iniciais da aplicação e a aplicação arrancam.

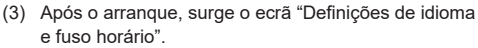

| Definições de idioma e fuso horário      |
|------------------------------------------|
| português                                |
| Asia/Tokyo                               |
| Defina o fuso horário do ar condicionado |
| √ ∽ ∽                                    |
| Por favor escolha a unidade temperatura. |

Selecione o idioma que pretende usar na aplicação.

Selecione a região onde a unidade de ar condicionado será instalada.

Selecione a unidade de temperatura a apresentar na aplicação.

Por último, clique em , no canto superior direito, para concluir a configuração.

(4) Surge o ecrã "Termos de serviço". Leia atentamente a totalidade do texto. Para concordar e prosseguir com a utilização da aplicação, clique em [Aceito]. Se selecionar [Concluir sem aceitar], a aplicação é encerrada.

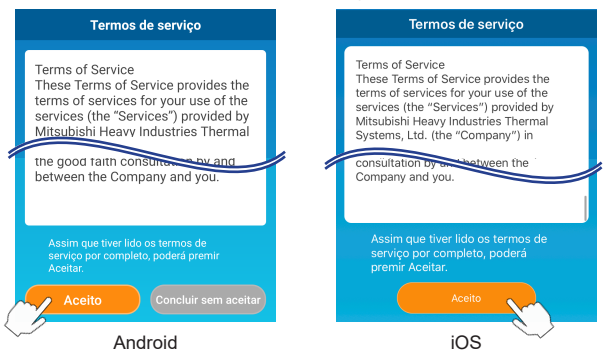

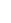

(5) Surge o ecrã "Arranque".Clique em [Utilizar o ar condicionado].

| Smart M-Air                   |  |
|-------------------------------|--|
|                               |  |
| Utilizar o ar condicionado >  |  |
| Apenas utilização doméstica > |  |
| Experimentar versão demo >    |  |

(6) Surge o ecrã "Iniciar sessão". Clique em [Criar uma conta].

Surge o ecrã "Tratamento das informações pessoais".

Leia atentamente a totalidade do texto. Para concordar e prosseguir com a utilização da aplicação, clique em [Aceitar].

|                    |   | 14:30 🖬 🗉 🔛                                                                                                    | 🔌 💎 🖬 🕯 92%                                                                                     |
|--------------------|---|----------------------------------------------------------------------------------------------------|-------------------------------------------------------------------------------------------------|
| Iniciar sessão     |   | <<br>Tratamento das info                                                                                             | ormações pessoais                                                                               |
| <u> </u>           |   | Privacy Policy<br>Mitsubishi Heavy In                                                                                | dustries                                                                                        |
| Endereço de e-mail | 1 | "MTH") recognizes                                                                                                    | that all personal<br>ed and used in its                                                         |
| Palavra-passe      |   | your personal inform<br>other Website linker<br>Website. If you have<br>inquiry regarding th<br>personal information | mation on <del>any</del><br>d with the MTH<br>e any query or<br>e handling of<br>m, make direct |
| Iniciar sessão     |   | Assim que tiver lido a<br>tratamento das inform                                                                      | vant Website.<br>nações pessoais<br>premir Aceitar                                              |
| Criar uma conta    |   |                                                                                                    | itar                                                                                            |
|                    | / | <                                                                                                    |                                                                                                 |

(7) Surge o ecrã "Criar uma conta".

Insira o seu endereço eletrónico e a palavra-passe Clique no botão [Criar uma conta].

Surge a mensagem pop-up "Criar uma conta"; para confirmar, clique em [OK].

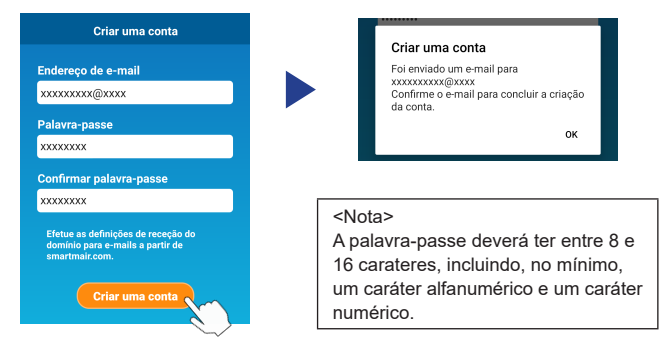

É enviado um e-mail para o endereço eletrónico fornecido, com uma ligação para confirmar o registo, com a validade de 24 horas. Clique na ligação que seguiu no e-mail, para concluir a criação da conta.

(8) Após criar uma conta, é apresentado o ecrã "Iniciar sessão" ao abrir a aplicação. Insira o endereço eletrónico registado e a palavra-passe e, em seguida, clique no botão [Iniciar sessão].

| Iniciar sessão                        |  |
|---------------------------------------|--|
| Endereço de e-mail                    |  |
| xxxxxxxxx@xxxx<br>Palavra-passe       |  |
|                                       |  |
| Iniciar sessão                        |  |
| Criar uma conta                       |  |
| Se se esquecer da sua palavra-passe 🗦 |  |

<Nota> Para repor a sua palavra-passe, clique em "Se se esquecer da sua palavra-passe".

#### Confirmar o método de ligação através do controlo remoto sem fios (WPS/AP)

(1) Confirme se o ecrã "Lista de aparelhos de ar condicionado" é apresentado.

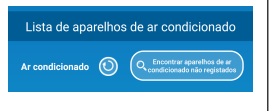

#### <Nota>

Se o botão [Encontrar aparelhos de ar condicionado não registados] não estiver visível, certifique-se de que o passo (1) da secção 3 foi efetuado corretamente.

- (2) A configuração da LAN sem fios não pode ser efetuada com a unidade em funcionamento. Para desligar o ar condicionado, prima o botão ON/OFF no controlo remoto sem fios.
- (3) Selecione a definição de ligação da LAN sem fios "SL", premindo o comutador MENU no controlo remoto sem fios.
- (4) Tendo por base as especificações do router confirmadas na secção 2, selecione "E1" (modo WPS) ou "E2" (modo AP), usando os botões ∧ e ∨ (TEMP/TIMER) (Temperatura/Temporizador) do controlo remoto sem fios.

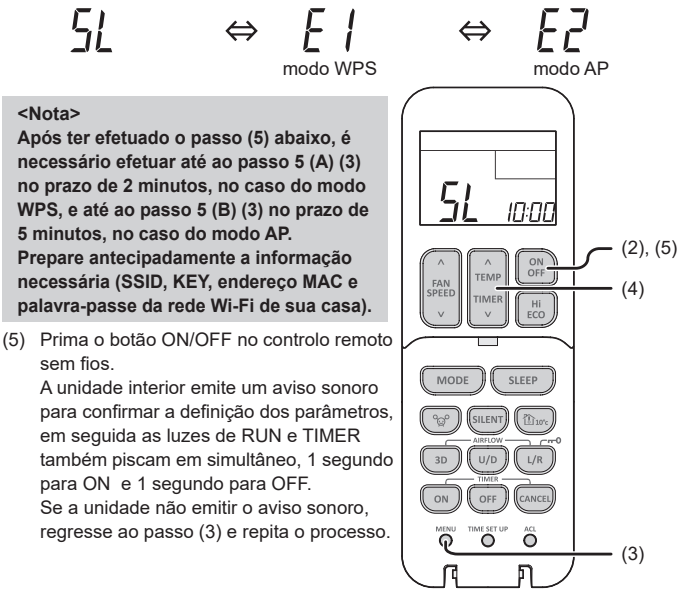

#### 5. Ligar o ar condicionado à rede.

O processo de ligação varia em função das especificações do router (WPS/AP).

Veja o ponto (A) no caso de WPS e o ponto (B) no caso de AP.

#### (A) Ligar o ar condicionado à rede através da função WPS

(1) Prima o botão WPS. Prima o botão WPS no router\*. Os botões têm, geralmente, um aspeto semelhante a este. A forma de ligar ao router através de WPS pode variar – para mais instruções, consulte o guia de instalação do fabricante. \* Se usar uma função de ligação automática

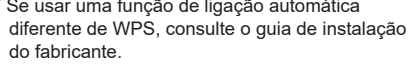

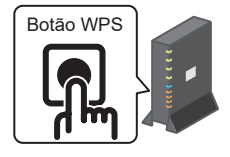

(2) Use o ecrã "Lista de aparelhos de ar condicionado" para registar um ar condicionado que pretenda utilizar.

Clique no botão [Encontrar aparelhos de ar condicionado não registados], para apresentar os ares condicionados não registados na aplicação. O nome do ar condicionado apresenta os últimos 6 dígitos da SSID, na posição indicada na imagem abaixo. (para obter instruções sobre como confirmar a SSID, consulte a secção 6).

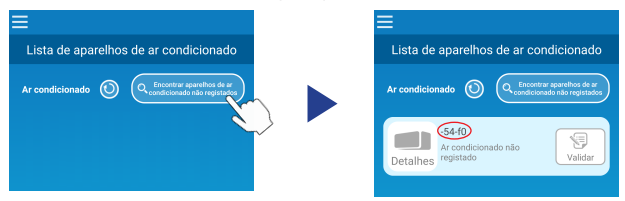

Se esses dígitos não forem apresentados, confirme novamente se os passos seguintes à secção 4 foram devidamente efetuados.

- Se a ligação não acontecer, espere 2 minutos até as luzes de RUN e TIMER deixarem de estar acesas na unidade interior e repita o processo a partir da secção 4.
- Se, ainda assim, não for possível ligar o ar condicionado à aplicação, poderá ter sido atingido o número máximo de dispositivos ligados através do router de LAN sem fios ou o router poderá não estar a funcionar ou poderá estar avariado. Nesse caso, verifique o manual de utilizador do router de LAN sem fios.
- Se não for possível ligar o ar condicionado à aplicação, mesmo depois de efetuado o procedimento de configuração descrito neste manual, consulte as FAQ no menu da aplicação.

(3) Clique no botão [Validar], para selecionar o ar condicionado que pretende adicionar.

Para confirmar, clique em [SIM] na mensagem de pop-up apresentada.

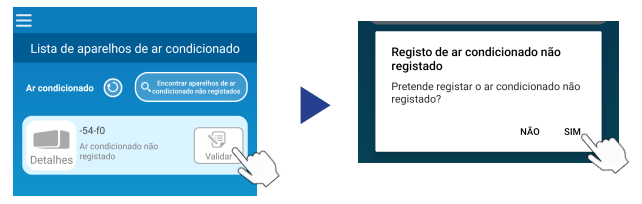

Quando o registo estiver concluído, é apresentado o ecrã seguinte:

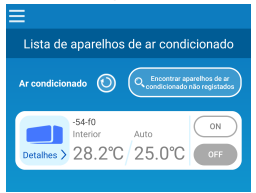

#### (B) Ligar o ar condicionado à rede através de AP

 Altere o destino da ligação Wi-Fi do seu smartphone, para inserir "Smart M-Air-XXXX"\* e a KEY.

\* XXXX indica os 4 últimos dígitos do endereço MAC do ar condicionado. O método para confirmação da KEY e do endereço MAC é descrito na secção 6.

(2) No ecrã "Lista de aparelhos de ar condicionado", clique no botão [Encontrar aparelhos de ar condicionado não registados].

Para adicionar o ar condicionado, clique no botão [Definições].

| ≡                                           | ≡                                     |
|---------------------------------------------|---------------------------------------|
| Lista de aparelhos de ar condicionado       | Lista de aparelhos de ar condicionado |
| Ar condicionado 💿 Condicionado de registrar | Ar condicionado                       |

Se o ar condicionado não for apresentado, repita os passos da secção 4.

- Se a ligação não acontecer, espere 5 minutos até as luzes de RUN e TIMER deixarem de estar acesas na unidade interior e repita o processo a partir da secção 4.
- Se, ainda assim, não for possível ligar o ar condicionado à aplicação, poderá ter sido atingido o número máximo de dispositivos ligados através do router de LAN sem fios ou o router poderá não estar a funcionar ou poderá estar avariado. Nesse caso, verifique o manual de utilizador do router de LAN sem fios.
- Se não for possível ligar o ar condicionado à aplicação, mesmo depois de efetuar o procedimento descrito neste manual, consulte a secção de FAQ no menu da aplicação.
- (3) Se notificado para permitir acesso às informações de localização, dê permissão.

Após selecionar a rede para a ligação a partir da lista apresentada, a SSID será inserida automaticamente\* no campo de texto ao fundo do ecrã. Em seguida, insira a palavra-passe da rede Wi-Fi de sua casa e clique em , no topo do ecrã, para confirmar.

\* Se o número da SSID da rede Wi-Fi de sua casa são for inserido de forma automática, será necessário inseri-lo manualmente.

| < <b>~</b>                                   | <                                 |
|----------------------------------------------|-----------------------------------|
| Definições da rede sem fios (LAN)            | Definições da rede sem fios (LAN) |
| Smart-M-Air-54f0                             | SSID                              |
| aterm-ec0d31                                 | aterm-ec0d31                      |
| N01J-55e6e1                                  | Palavra-passe                     |
| SPWN_H36_A5A0BC                              |                                   |
|                                              |                                   |
| Se não for apresentado na lista, insira aqui |                                   |
| SSID                                         |                                   |
| aterm-ec0d31                                 |                                   |
| Palavra-passe                                |                                   |
|                                              |                                   |
| Android                                      | iOS                               |

Surge um ecrã de pop-up, para confirmar que o ar condicionado foi adicionado. Clique no botão [OK] para continuar – o ecrã seguinte é então apresentado, mostrando que a unidade foi adicionada.

|                                                                                              | Eista de aparelhos de ar condicionado                                        |
|----------------------------------------------------------------------------------------------|------------------------------------------------------------------------------|
| Foi deminica. Confirme-a no ecra da lista.<br>Se não for apresentado, volte a definir.<br>OK | Ar condicionado 🕥 O Encontrar sparsthos de ar<br>condicionado não registados |
| Palavra-passe                                                                                | -54-f0<br>Interior Auto ON<br>Detailes 28.2°C 25.0°C OFF                     |

#### 6. Método para confirmação da SSID, KEY e endereço MAC

A SSID, a KEY e o endereço MAC estão impressos na etiqueta colada na parte da frente da unidade interior. Cole a etiqueta neste manual e guarde-a. Também pode aceder a esta informação através do código QR na etiqueta.

<Nota>

Também existe uma etiqueta com esta informação dentro do painel de admissão de ar.

Para saber a localização da etiqueta, consulte a secção "Nome de cada peça e respectivas funções", no MANUAL DO UTILIZADOR.

Para obter instruções sobre como abrir o painel de admissão de ar, consulte a secção "Manutenção", no MANUAL DO UTILIZADOR.

Local para colagem da etiqueta

"iPhone" é uma marca comercial de Apple Inc., registada nos EUA e noutros países. App Store é uma marca de serviços de Apple Inc.

"Android™" e "Google Play" são marcas comerciais ou marcas registadas de Google LLC.

Outros nomes de empresas e de produtos que surgem neste manual são marcas comerciais ou marcas registadas das respetivas empresas.